为了给同学们提供更为高效快捷的服务,华希开设学生事务受理中心,为广大学 生提供智慧化一站式服务。接下来向大家介绍一下学生事务受理中心的日常事务 处理流程。

In order to provide more services for students, we has opened a Student Affairs Reception Center to provide one-stop services .There is the daily routine handling process of the Student Affairs Reception Center .

您留下的每个问题建议都将被用来改善我们的服务,我们将会认真跟进您关心的问题!

Your every question and suggestion will be used to improve our services. We will seriously follow up the affairs you care about.

如有任何疑问,请致电咨询学校招生服务中心 **400-1077-377** Please call recruitment service center of the school if you have any questions: 400-1077-377

电子邮箱: service@ecnuxp.com E-mail:service@ecnuxp.com

须知:领取时间及方式将通过申请流程反馈,请及时关注进度。

Note: The time and method of getting what you apply for will be specified in application flow. Please pay close attention to handling progress timely.

# 01

### 事务1: 校园卡补卡申请

### Affair 1: Apply for a new campus card

适合人群: 在校生遗失学生卡, 全走读卡, 半走读卡, 接送卡(仅适用于幼儿园和小学生)

Suitable for: Students lose student card, non-resident student card,

semi-non-resident student card or pickup card (only for the students in kindergarten and primary school)

第一步:使用家长账号登录师悦智慧校园 APP 或者电脑网页端

(https://campus.ecnuxp.com/)

Step 1: Use account of parents to log in Shiyue Smart Campus APP or the website on computer: https://campus.ecnuxp.com/

第二步:点击校园卡补卡申请填写完整信息,扫码支付办卡成本费 30 元/张,并 截图上传缴费凭证

Step 2: Click "Apply for a New Campus Card", fill in complete information, scan the code to pay cost price 30 yuan / card and upload screenshot of payment.

第三步: 点击提交按钮

Step 3: Click "Submit" button

注意:请关注审批流程进度以便及时领取卡片。

领取时间地点:每日下午 16:00-17:30 学生或班主任到艺术中心二楼 IT 办公室签字领取。

Note: Please pay close attention to handling progress to get your card timely. Time and place:Students or class teachers can sign name in the IT office on the 2nd floor of art center to get the card at 16:00-17:30 PM every day.

### 02

## 事务 2: 增加电话联系人

## Affair 2: Add phone contact persons

适合人群:小学在校生,初中在校生,高中在校生

Suitable for: the students in primary school, junior high school and senior high school 第一步:使用家长账号登录师悦智慧校园 APP 或者电脑网页端

(https://campus.ecnuxp.com/)

Step 1: Use account of parents to log in Shiyue Smart Campus APP or the website on computer: https://campus.ecnuxp.com/

第二步:点击增加电话联系人填写完整信息

Step 2: Click "Add Phone Contact Persons" and fill in complete information

第三步: 点击提交按钮

Step 3: Click "Submit" button

#### 03

事务 3: 增加家校沟通群联系人

### Affair 3: Add members of family-school contact group

适合人群:全体在校生

Suitable for: all students

第一步:使用家长账号登录师悦智慧校园 APP 或者电脑网页端

(https://campus.ecnuxp.com/)

Step 1: Use account of parents to log in Shiyue Smart Campus APP or the website on computer: https://campus.ecnuxp.com/

第二步:点击增加家校沟通群联系人填写完整信息

Step 2: Click "Add Members of Family-School Contact Group" and fill in complete information

第三步: 点击提交按钮

Step 3: Click "Submit" button

# 事务 4: 开具学生在读证明

## Affair 4: Apply for students' studying certificate

适合人群:学生需要办理签证或其他用途的在读证明。

Suitable for: the students who apply for visa or need studying certificate for other purposes

第一步:使用家长账号登录师悦智慧校园 APP 或者电脑网页端

(https://campus.ecnuxp.com/)

Step 1: Use account of parents to log in Shiyue Smart Campus APP or the website on computer: https://campus.ecnuxp.com/

第二步:点击开具学生在读证明填写完整信息

Step 2: Click "Apply for Studying Certificate" and fill in complete information

第三步: 点击提交按钮

Step 3: Click "Submit" button

注意:请关注审批流程进度以便及时领取材料。领取时间地点:请每日提前致电招生服务中心(学校西门教师公寓一楼)电话预约领取。

Note: Please pay close attention to handling progress to get what you have applied for timely. Time and place: Please make an appointment by calling student recruitment service center (on the 1st floor of teachers' apartment at west gate of the school) in advance every day.

# 05

事务 5: 开具学生学籍表

# Affair 5: Apply for student status form

第一步:使用家长账号登录师悦智慧校园 APP 或者电脑网页端

(https://campus.ecnuxp.com/)

Step 1: Use account of parents to log in Shiyue Smart Campus APP or the website on computer: https://campus.ecnuxp.com/

第二步:点击开具学生学籍表填写完整信息

Step 2: Click "Apply for Student Status Form" and fill in complete information 第三步:点击提交按钮

Step 3: Click "Submit" button

注意:请关注审批流程进度以便及时领取材料。领取时间地点:请每日提前致电招生服务中心(学校西门教师公寓一楼)电话预约领取。

Note: Please pay close attention to handling progress to get what you have applied for timely. Time and place: Please make an appointment by calling student recruitment service center (on the 1st floor of teachers' apartment at west gate of the school) in advance every day.

06 事务 6:开具学生成绩单 Affair 6: Apply for transcript

第一步:使用家长账号登录师悦智慧校园 APP 或者电脑网页端

(https://campus.ecnuxp.com/)

Step 1: Use account of parents to log in Shiyue Smart Campus APP or the website on computer: https://campus.ecnuxp.com/

第二步:点击开具学生成绩单填写完整信息

Step 2: Click "Apply for Transcript" and fill in complete information

第三步: 点击提交按钮

Step 3: Click "Submit" button

注意:请关注审批流程进度以便及时领取材料。领取时间地点:请每日提前致电招生服务中心(学校西门教师公寓一楼)电话预约领取。

Note: Please pay close attention to handling progress to get what you have applied for timely. Time and place: Please make an appointment by calling student recruitment service center (on the 1st floor of teachers' apartment at west gate of the school) in advance every day.

#### 07 事务 7:学生固定餐取消 Affair 7: Cancel fixed meal of student

第一步:使用家长账号登录师悦智慧校园 APP 或者电脑网页端

(https://campus.ecnuxp.com/)

Step 1: Use account of parents to log in Shiyue Smart Campus APP or the website on computer: https://campus.ecnuxp.com/

第二步:点击学生固定餐取消填写完整信息

Step 2: Click "Cancel Fixed Meal of Student" and fill in complete information

第三步: 点击提交按钮

Step 3: Click "Submit" button

#### 08

事务 8: 学生寄宿状态调整申请

#### Affair 8: Apply for changing boarding status of student

第一步:使用家长账号登录师悦智慧校园 APP 或者电脑网页端

(https://campus.ecnuxp.com/)

Step 1: Use account of parents to log in Shiyue Smart Campus APP or the website on computer: https://campus.ecnuxp.com/

第二步:点击学生寄宿状态调整申请填写完整信息 Step 2: Click "Apply for Changing Boarding Status of Student" and fill in complete information 第三步:点击提交按钮 Step 3: Click "Submit" button